## スタジオ&レンタルスペース

## 予約方法

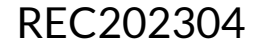

## 予約方法

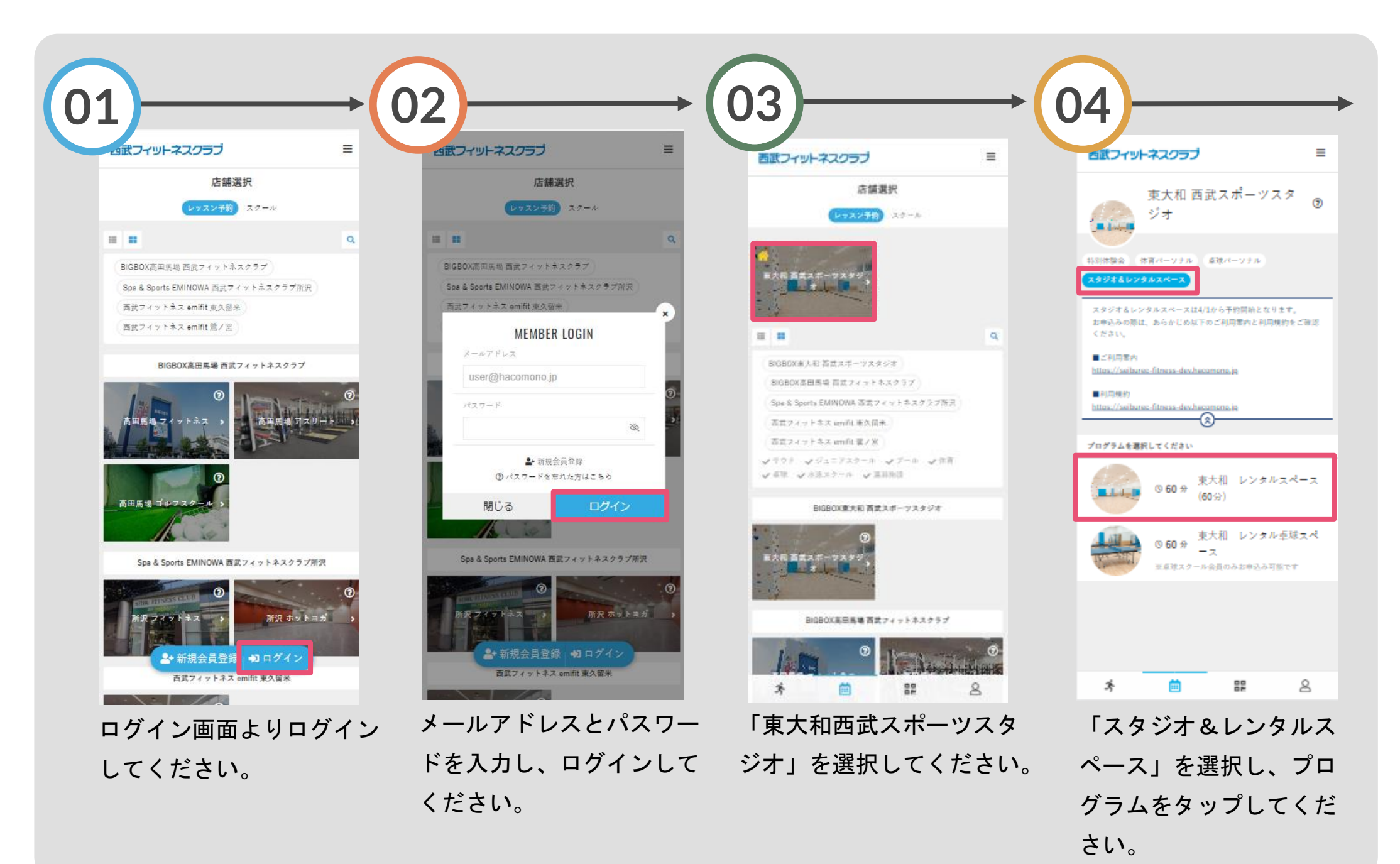

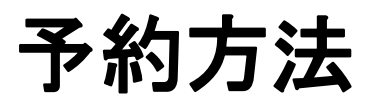

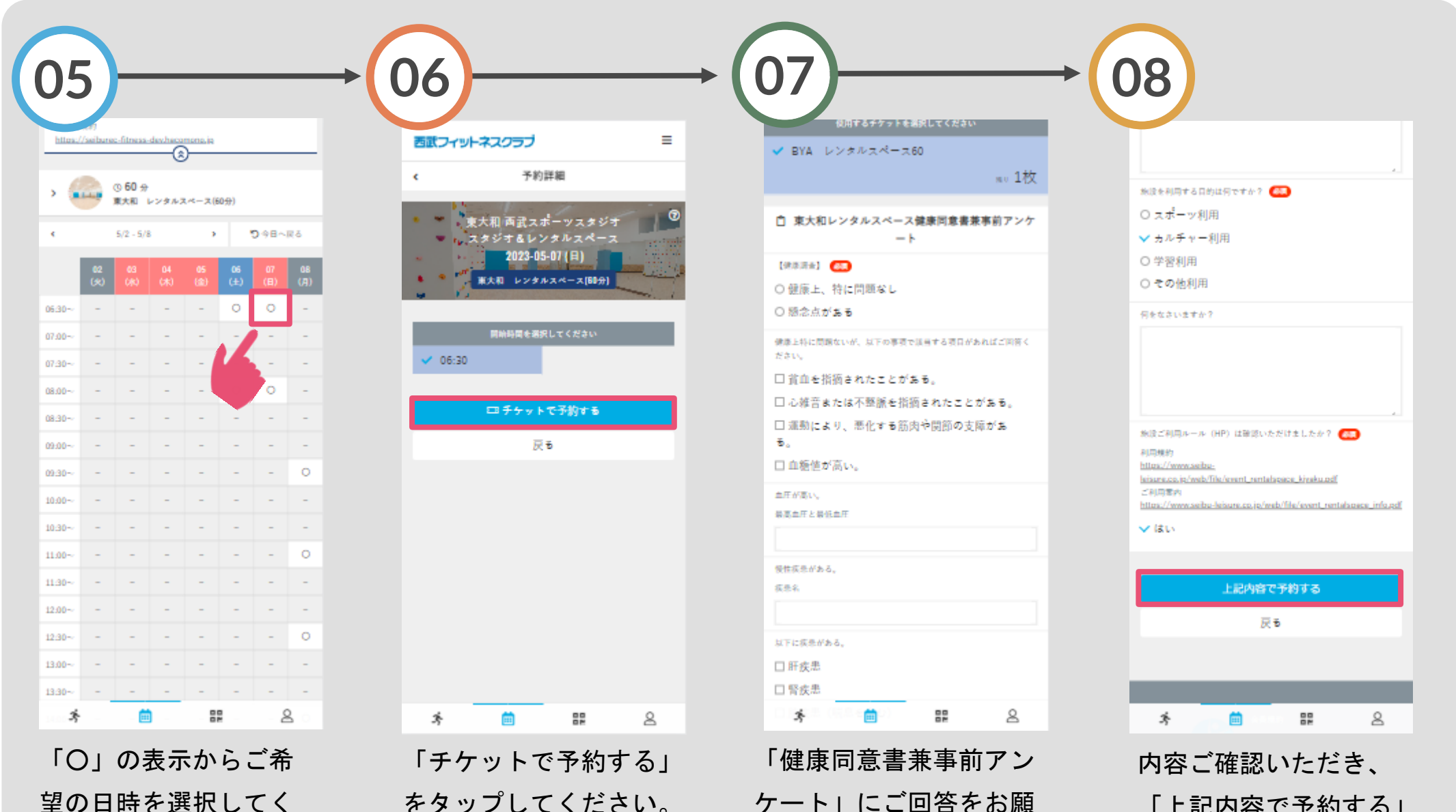

ケート」にご回答をお願

いします。

をタップしてください。

ださい。

をタップしてください。

「上記内容で予約する」

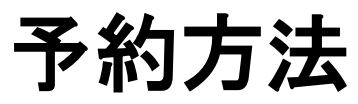

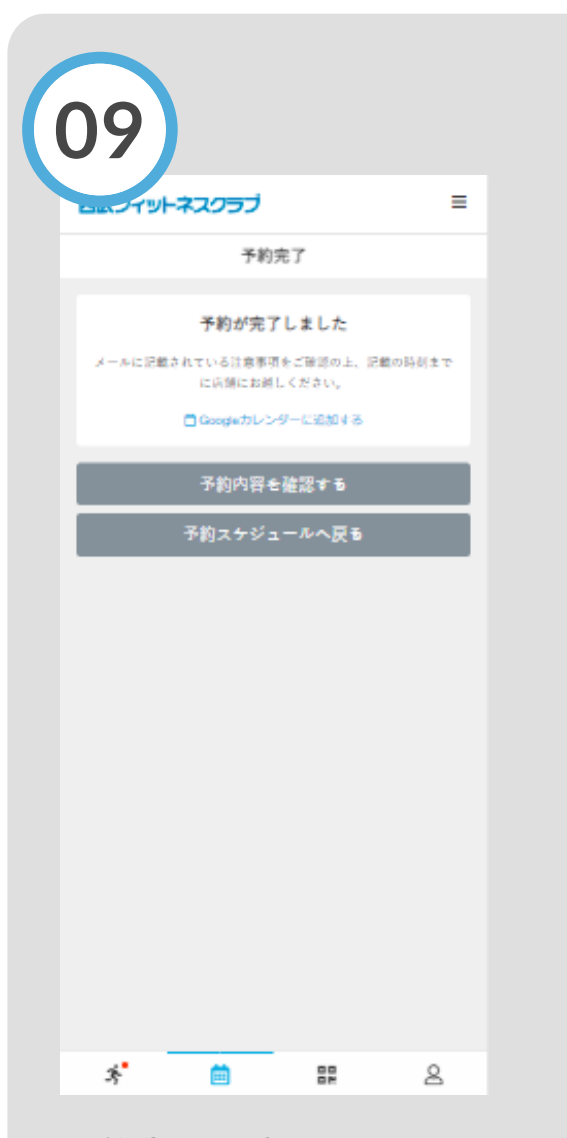

予約完了です。 購入後に受付メールが 自動送信されます。